## **OpenRoads Best Practice - Geometry**

Presented by: Ian Rosam, Director Civil Product Management, Bentley Systems, Inc.

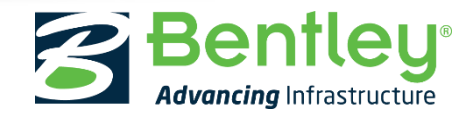

© 2017 Bentley Systems, Incorporated

### Learning Objectives

This best practice session intends to introduce concepts of Openroads Geometry and cover some commonly asked questions on it's use. This session intends to provide something for the novice user through to expert user. Reference Lectures Material

- 2014 / 2015 / 2016 Learn Conferences
  - Best Practice Geometry
- CivilAccuDraw, MicroStation AccuDraw or Both (Lecture )
- QuickStart: OpenRoads Technology Geometry (Workshops)
- Creating and Editing Alignment Geometry (Workshops)
- Creating Ramp Geometry (Workshops)

#### Agenda

- Introduction to Openroads Geometry
- Getting Started with Openroads Geometry
- Whats Changed in Openroads Designer Update 2

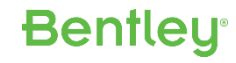

## **OpenRoads Best Practice - Geometry**

Introduction

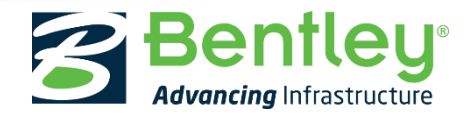

© 2017 Bentley Systems, Incorporated

#### Introduction

#### **Key Characteristics of Openroads Geometry**

- MicroStation geometry elements with added intelligence. Civil tools create geometry with rules and associations that provide intelligent updating – Design Intent
- Interactive / Dynamic user experience
  - Edit handlers, manipulators
  - Context sensitive toolbars
  - In-Place Editing
  - Heads up prompting keeps your focus on your work.
- Supports native civil geometry import :- ALG, GPK and FIL

### Introduction – SS2

#### Lets focus on that phrase

'Civil tools create geometry with **rules** and **associations** that provide **intelligent updating** – **Design Intent**'

#### Originally seen way back in SELECTseries 2 as new Horizontal Geometry capability

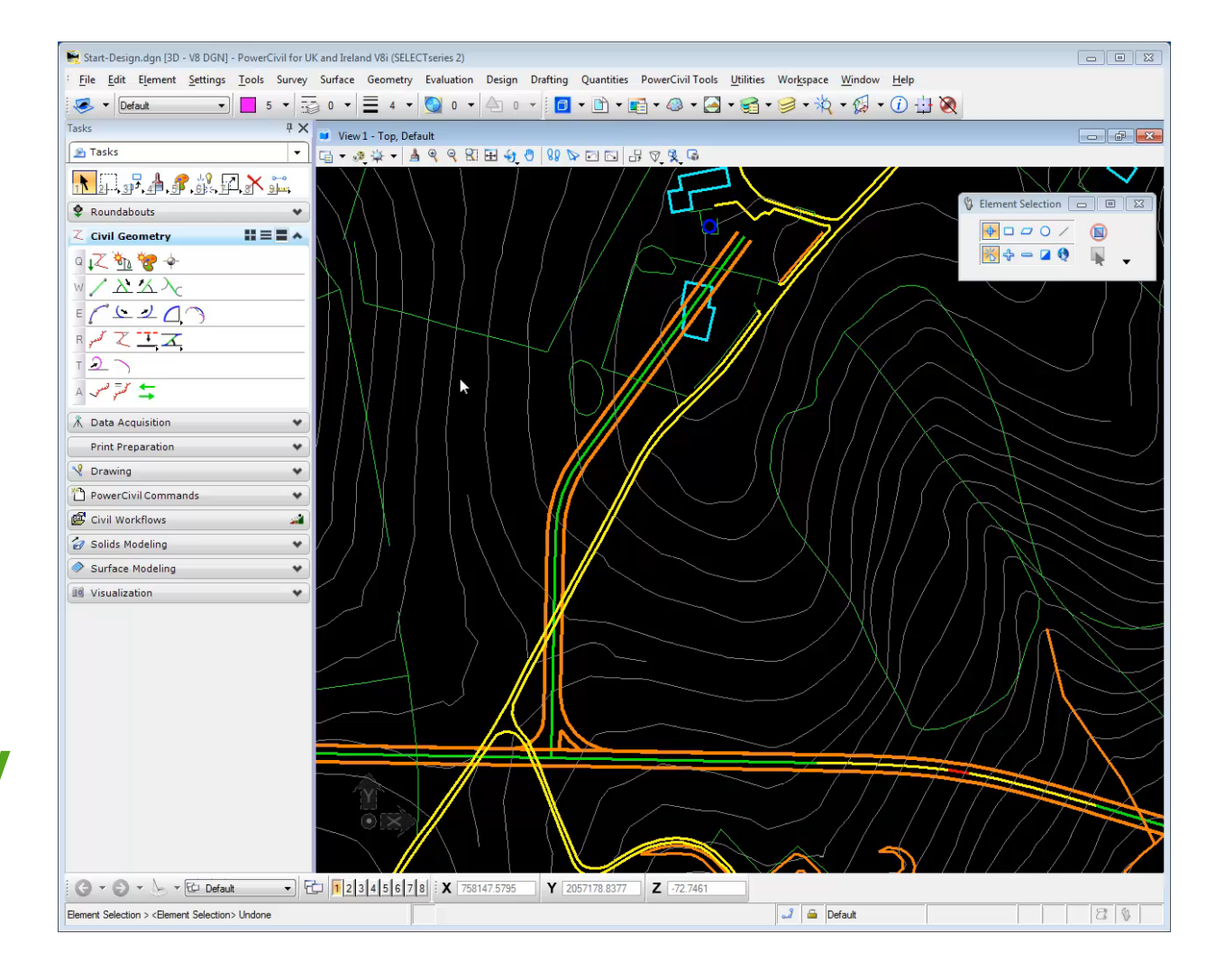

#### Introduction – SS4

# **Openroads Civil Geometry facilitates design intent and intelligent updates locally and through**<sub>#</sub> **federated files**

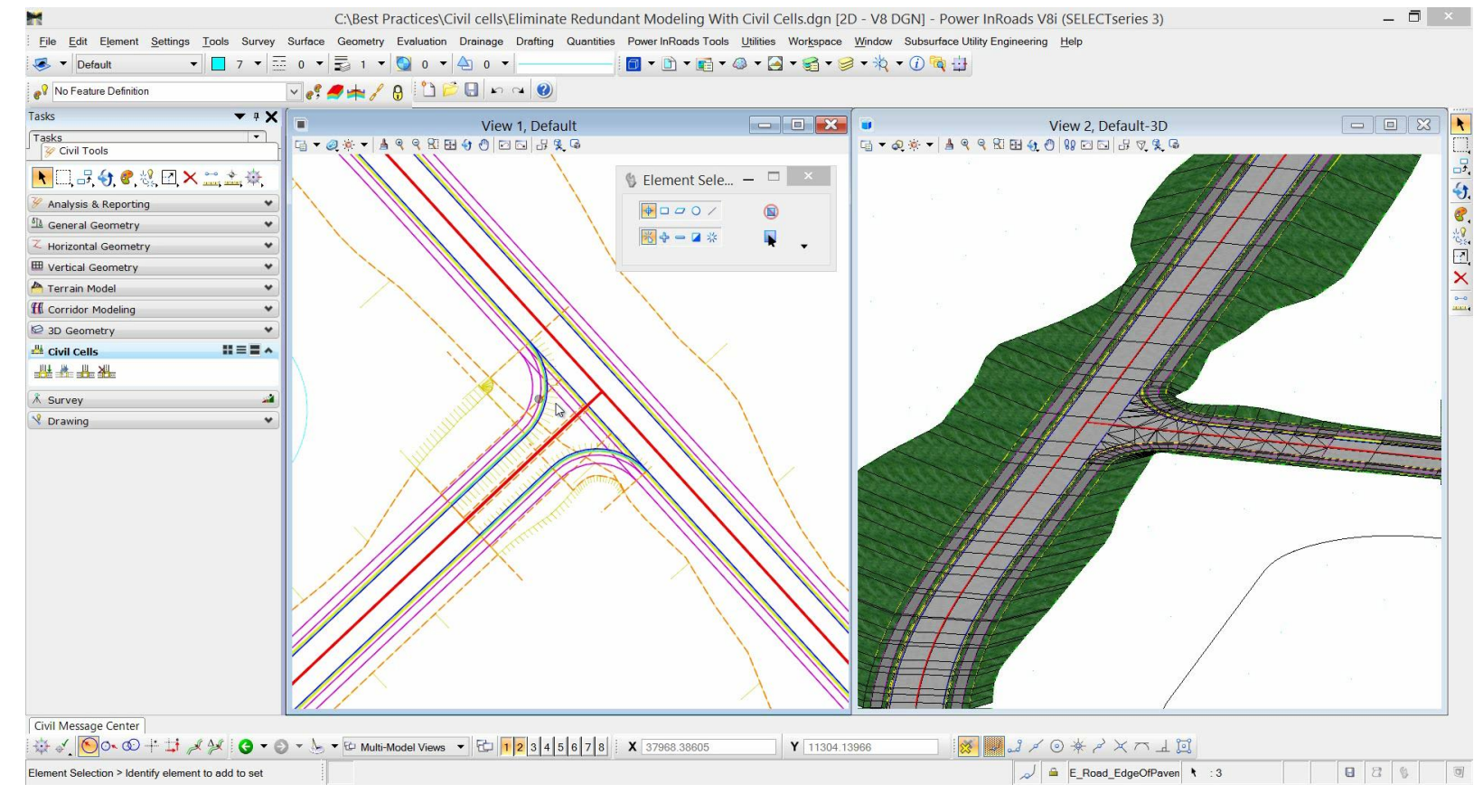

**Bentley**<sup>®</sup>

#### # user controlled update

#### **OpenRoads Designer**

# Civil Geometry is maturing, we're listing and improving based on your feedback.

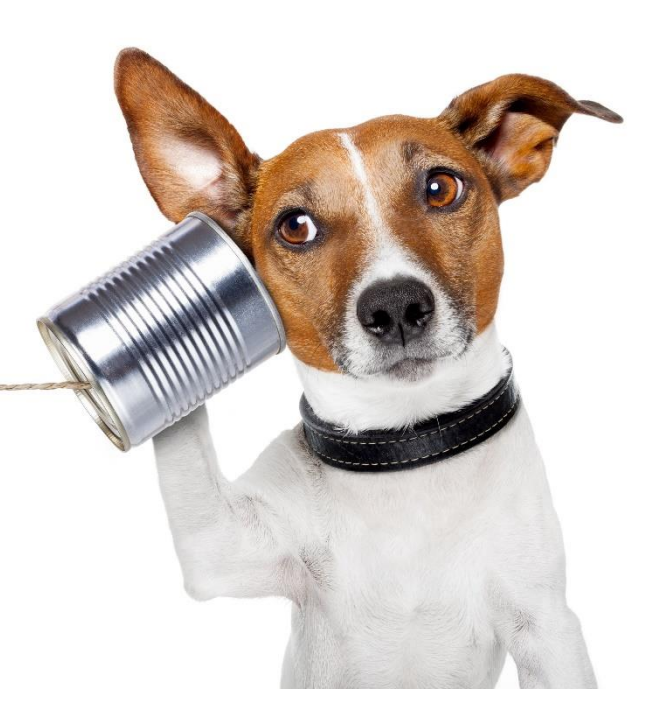

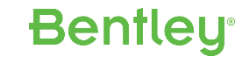

## **OpenRoads Best Practice - Geometry**

**Getting Started** 

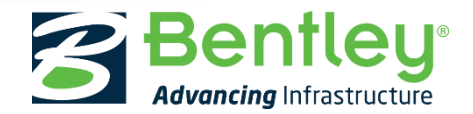

© 2017 Bentley Systems, Incorporated

#### **Getting Started**

- Connected User
- Personal Portal
- Connect Advisor
  - Communities
  - Learn Server
  - You Tube

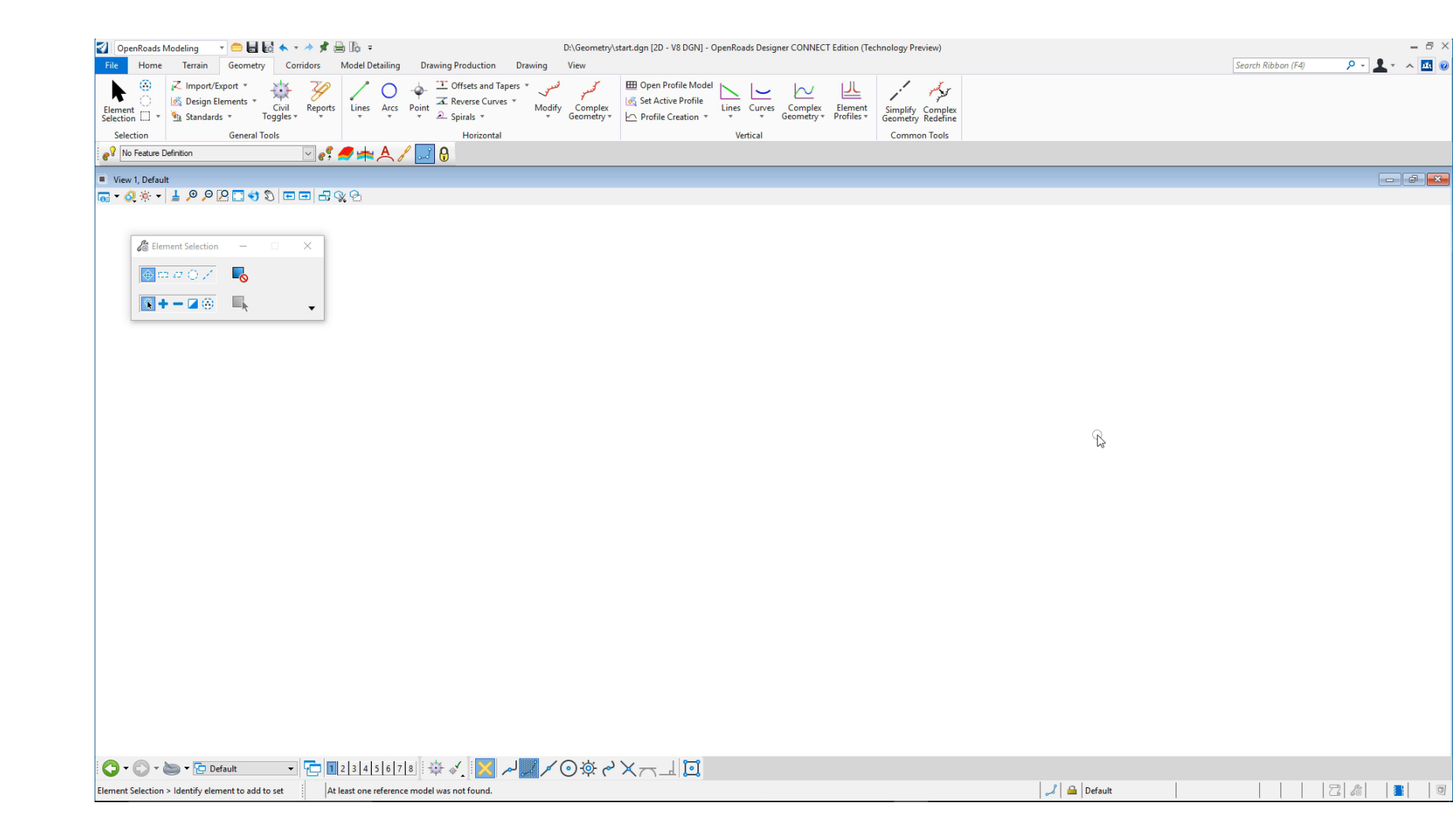

#### **Bentley**<sup>®</sup>

- ORD Back Stage
- Settings > User > Preferences
  - Look and feel
- Settings > File > Design file settings
  - Units
  - Civil formatting
    - Stationing
    - Radius
    - Profile

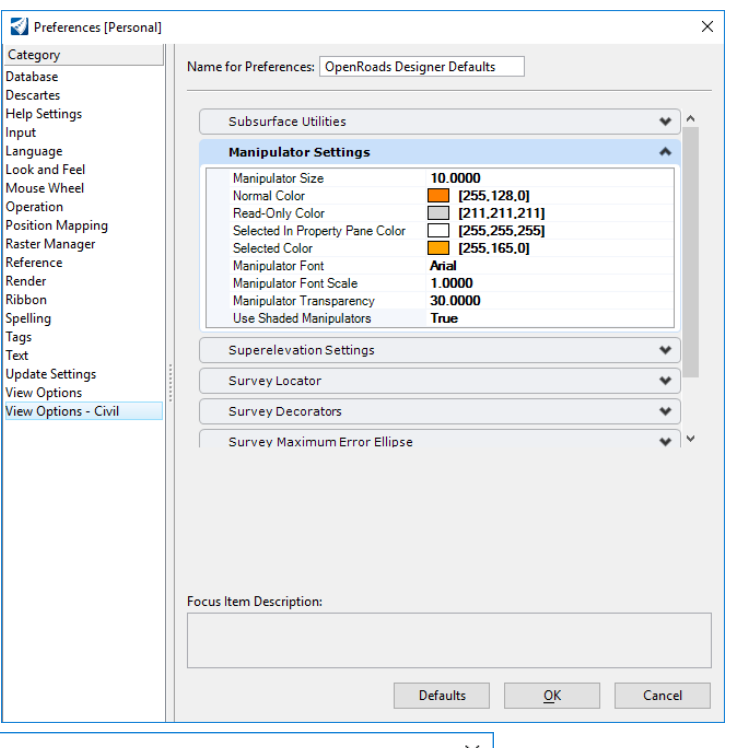

| Design File Settings |                          |            |       |              |
|----------------------|--------------------------|------------|-------|--------------|
| <u>C</u> ategory     | Coordinate Settings      |            | *     | ^            |
| Active Angle         |                          |            |       |              |
| Active Scale         | Format                   | X, Y       |       |              |
| Angle Readout        | Precision                | 0.1234     |       |              |
| Axis                 | Ratio Settings (Distance | e:Offset)  | *     |              |
| Civil Formatting     |                          | 4.0        |       |              |
| Color                | Format                   | 1:D        |       |              |
| Fence                | Precision                | 0.123      |       |              |
| Grid<br>Isometric    | Station Settings         |            | *     |              |
| Locks                | Format                   | S+SSS      |       |              |
| Snaps                | Format Delimiter         | +          |       |              |
| Stream               | Precision                | 0.123      |       |              |
| Views                | Equation                 | By Name    |       |              |
| Working Units        | Radius Settings          |            | *     |              |
|                      | Degree Of Curve Method   | Arc        |       |              |
|                      | Degree Of Curve Length   | 100.0000m  |       |              |
|                      | Radius Toggle Char       | d          |       | $\mathbf{v}$ |
|                      | Focus Item Description   |            |       |              |
|                      | Select category to view. |            |       |              |
|                      |                          |            |       |              |
|                      |                          | <u>о</u> к | Cance | 4            |

1

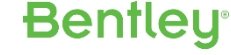

Manipulators have to work for you so make them your own personal preferences

- Change the colour to suit your background
- Change the size to suit your eyesight and screen

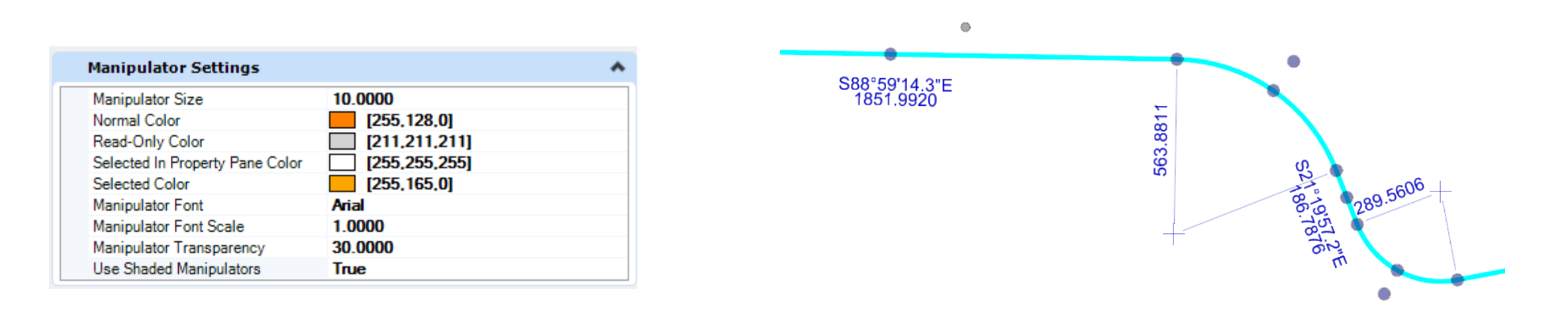

**Bentley**<sup>®</sup>

- Manipulators not available ?
  - Handles turned off
  - Zoomed out or partially off screen
  - Stored in a Reference file
    - Activate / exchange
  - Imported without rules (think read only)

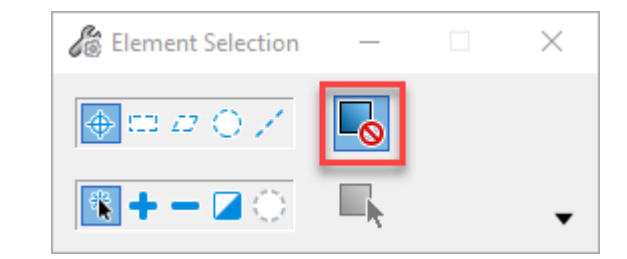

Bentley

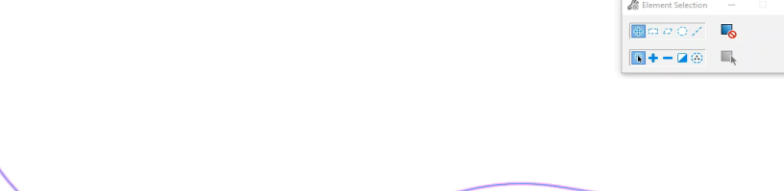

**OpenRoads Designer Update 2** 

• Manipulators enhancements

- Civil Model and Element info
  - Geometry is stored in the following containers
    - OpenRoads Designer
      - Alignments
      - Linear
    - SS4
      - Linear Geometry
  - It's all Geometry
  - Features provide default Geometry naming
  - Sorting by Feature Definition > Element Name
  - Use to navigate / highlight and element within a complex

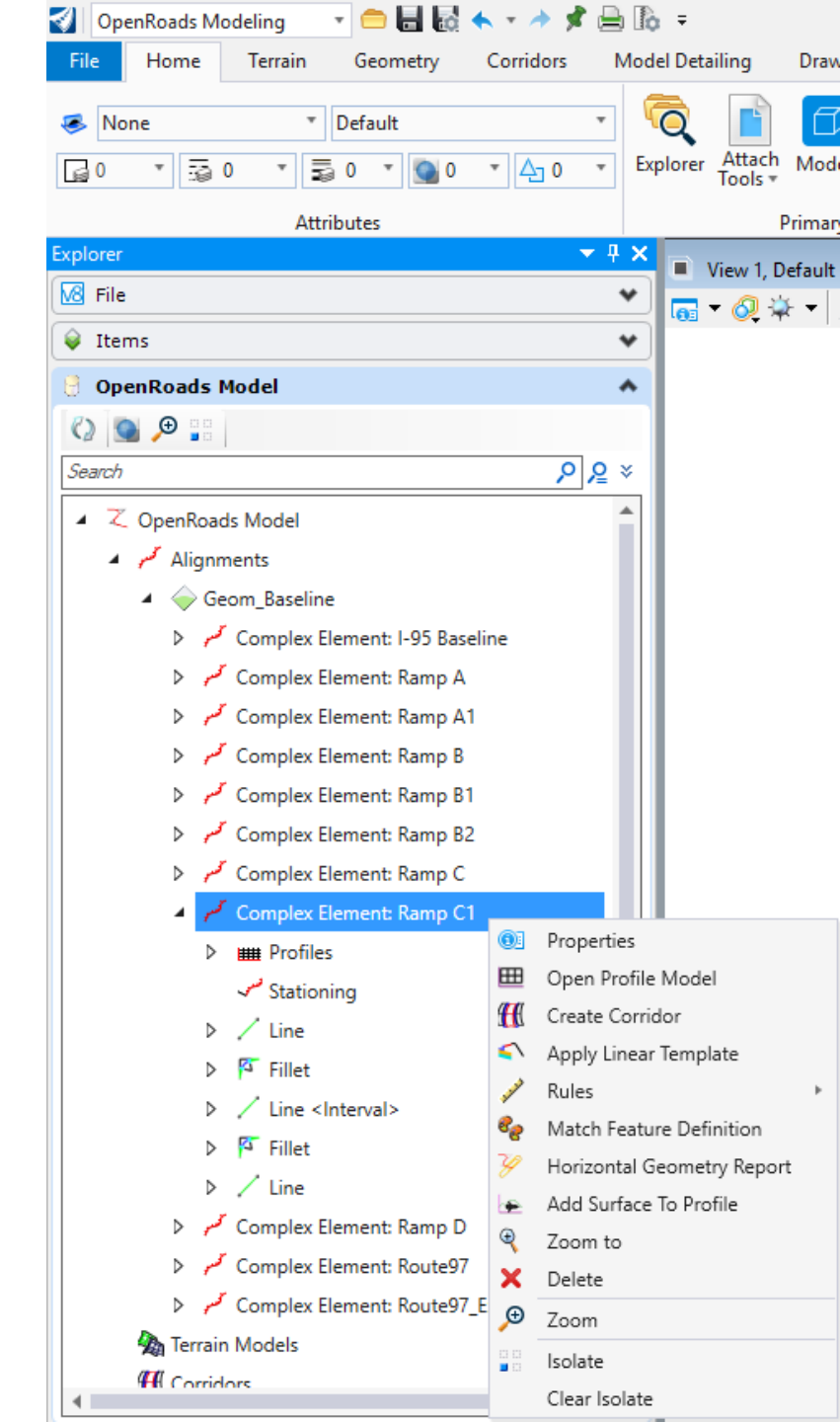

Project Explorer > Civil Model – Updated for ORD

- Provides the container for the Civil Model
  - Alignments (new in ORD)
  - Linear Elements
  - Point Elements
  - 3D Linear
  - Terrain Models
  - Corridors
  - Superelevation
  - Civil Objects
  - -Civil Cells
  - Reference Models

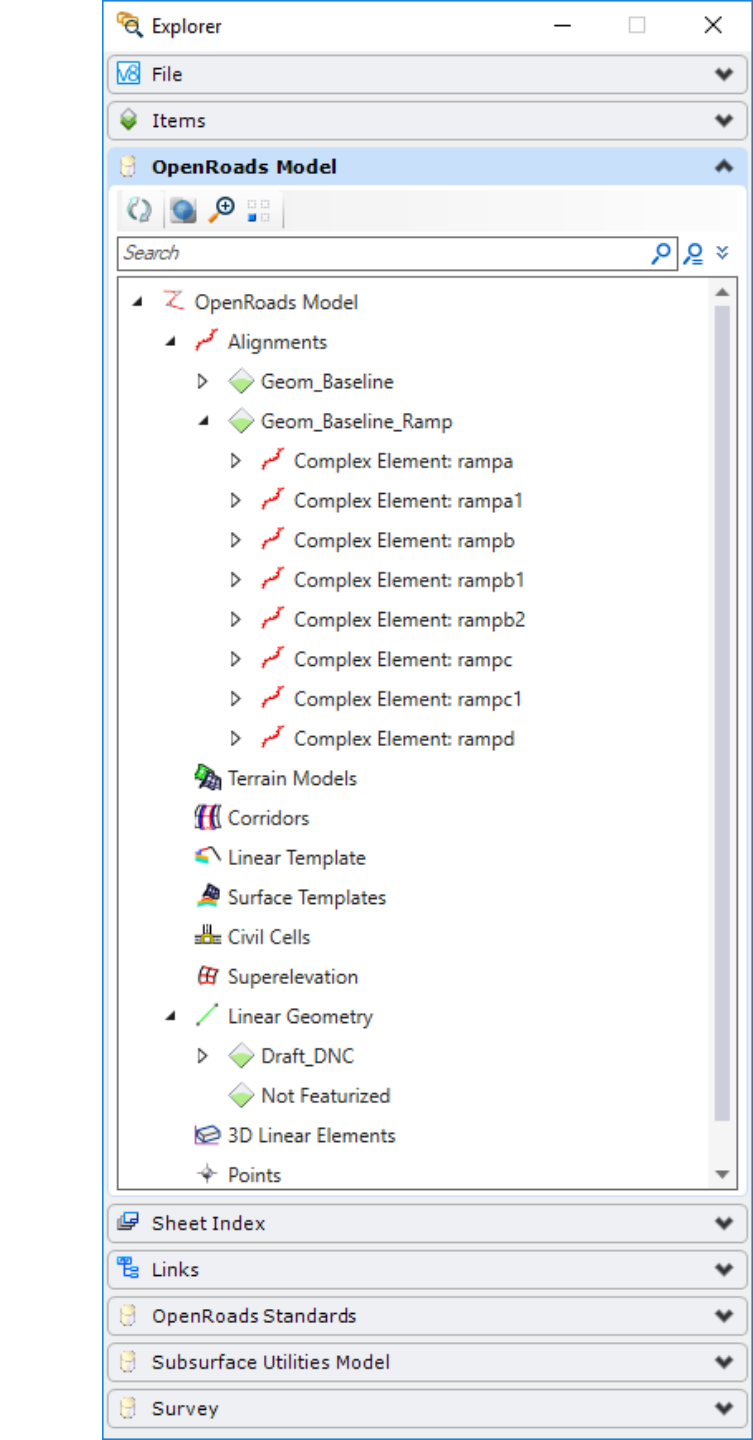

## **Understanding The Geometry Model**

Project 😼 File

Project Explorer

#### New In Openroads Designer

- Alignments
- Sorting based on Feature Definition > Name
- Search

| Project Explorer                                                                                                    | 🔍 Explorer —                        |              |       |
|----------------------------------------------------------------------------------------------------|-------------------------------------|--------------|-------|
| 🐱 File 🔋 Survey 📿 Civil Mod                                                                                                    | M File                              | *            |       |
| ⊡ Z Civil Data                                                                                                    | Vitems                              | •            |       |
| Linear Elements                                                                                                    | OpenRoads Model                     | *            |       |
| Complex Element                                                                                                    |                                     |              |       |
| Complex Element کمیں 🕀<br>Complex Element کمیں 🕀                                                                                    | Search                              | × <u>م</u> ر |       |
| E Complex Element                                                                                                    | ▲ Z OpenRoads Model                 | <b></b>      |       |
| Complex Element                                                                                                    | Alignments                          |              |       |
| Complex Element محمر 💼 آھر<br>اي Fillet DNC10                                                                                       | Geom_Baseline                       |              |       |
| Fillet DNC11                                                                                                    | Geom_Baseline_Ramp                  |              |       |
|                                                                                                    | کس 🗘 کسر Complex Element: rampa     |              |       |
| Line: DNC9                                                                                                    | Complex Element: rampa1             |              |       |
| ine: DNC12 <inter< td=""><td>کس Complex Element: rampb</td><td></td><td></td></inter<>                                              | کس Complex Element: rampb           |              |       |
| iar / Line: RdCL2                                                                                                    | Complex Element: rampb1             |              |       |
| Line: RdCL4                                                                                                    | Complex Element: rampb2             |              |       |
| ⊡· ∕ Line: RdCL7 <interv<br>⊡· ∕ Line: RdCL8 <interv< td=""><td>Complex Element: rampc</td><td></td><td></td></interv<></interv<br> | Complex Element: rampc              |              |       |
| Line: RdCL9 <interv< td=""><td>Complex Element: rampc I</td><td></td><td></td></interv<>                                            | Complex Element: rampc I            |              |       |
|                                                                                                    | Terrain Models                      |              |       |
| Reverse Transition                                                                                                    | ff Corridors                        |              |       |
|                                                                                                    | Linear Template                     |              |       |
| <br>⊕-le 3D Linear Elements                                                                                                    | 🖉 Surface Templates                 |              |       |
| Terrain Models                                                                                                    | 📲 Civil Cells                       |              |       |
|                                                                                                    | 🛱 Superelevation                    |              |       |
|                                                                                                    | <ul> <li>Linear Geometry</li> </ul> |              |       |
| Referenced Models                                                                                                    | Draft_DNC                           |              |       |
| ⊞- ζ Terrain.dgn, Default                                                                                                    | Not Featurized                      |              |       |
|                                                                                                    | 2 3D Linear Elements                |              |       |
|                                                                                                    | Points                              | •            |       |
|                                                                                                    | 🕼 Sheet Index                       | *            |       |
|                                                                                                    | 🖺 Links                             | *            |       |
|                                                                                                    | 🖯 OpenRoads Standards               | *            |       |
|                                                                                                    | 🖯 Subsurface Utilities Model        | *            | ontio |
|                                                                                                    | 🖯 Survey                            | *            | ennei |

#### **Understanding The Geometry Model - Rules**

- Rules
  - Relationship cause / effect
    - Line / Arc / Spiral from / to
    - Line / Arc between
    - Offset from
    - Slope from
    - Etc
  - Includes
    - Snaps
    - Civil Accudraw
  - Multiple Rule Buckets
    - Geometry
    - Corridor

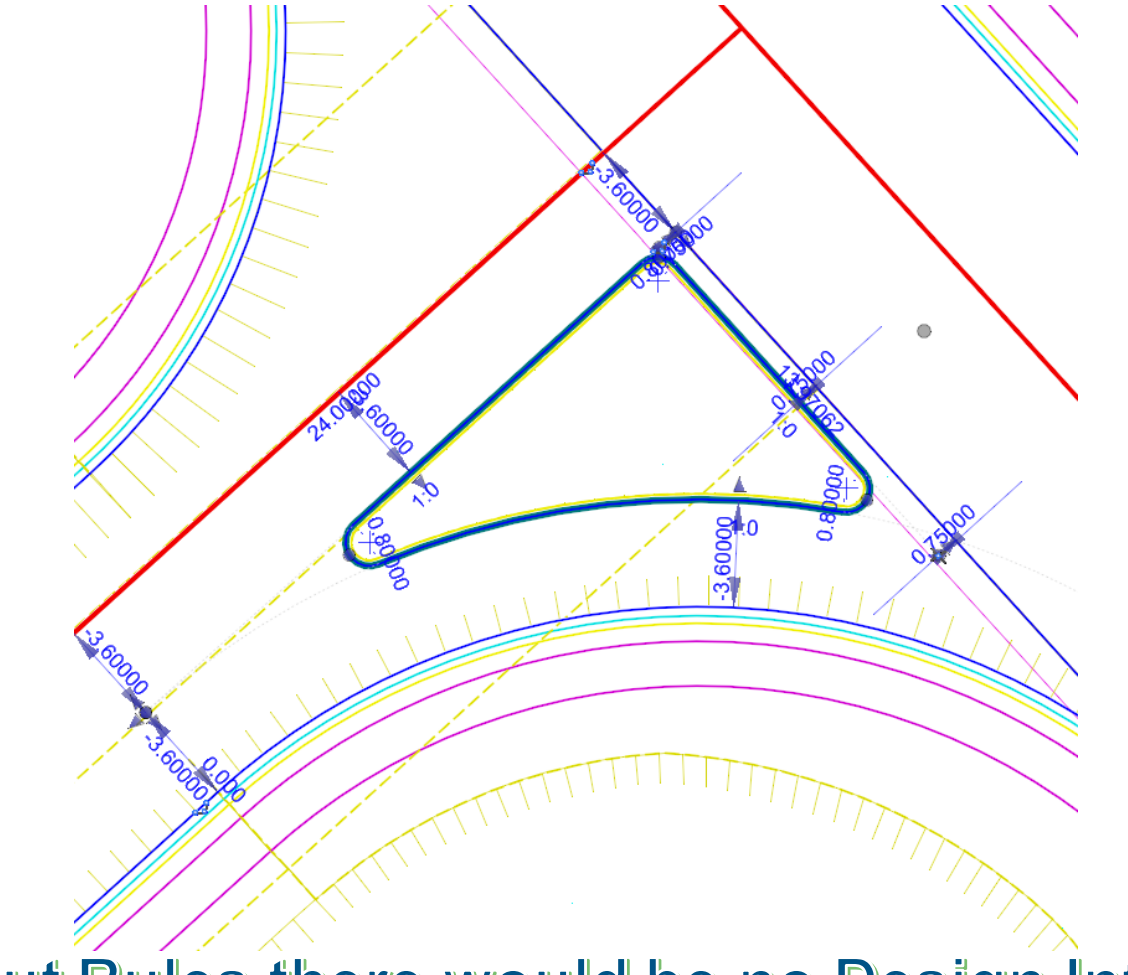

Without Rules there would be no Design Intent They underpin EVERYTHING in OpenRoads

#### **Bentley**<sup>®</sup>

#### **Understanding The Geometry Model - Rules**

- Rules
  - Rule Management
    - Lock / Unlock Rule #
      - Can't edit / delete / no manipulators
    - Lock / Unlock Referencing Rules #
      - Children are locked and don't update
    - Remove Rule
    - # sometimes a toggle or explicit command

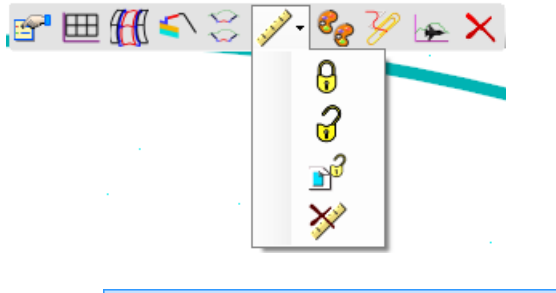

| Lock - Deactivate Referencing Rules |
|-------------------------------------|
| Lock - Deactivate Rule              |
| Remove Rule                         |
| Unlock - Activate Referencing Rules |

|                         | Corrie          | dor Objects      | - Road1       | _             | . 🗆 🗙       |
|-------------------------|-----------------|------------------|---------------|---------------|-------------|
| Template Drop           | i 🗅 🗙 🖦 🛍 💃 😣 🌉 |                  |               |               |             |
| rempide brop            | Template N      | Inte <u>rval</u> | Description   | Start Station | End Station |
| Secondary Alignment     | Templates\      | 5.00 Lock - De   | activate Rule | 32.612        | 1036.400    |
| Key Station             | Templates\      | 10.00000         |               | 1036.400      | 1091.200    |
| Parametric Constraint   | Templates\      | 5.00000          |               | 1091.200      | 1359.497    |
| Point Control           |                 |                  |               |               |             |
| Curve Widening          |                 |                  |               |               |             |
| End Condition Exception |                 |                  |               |               |             |
| External Reference      |                 |                  |               |               |             |
| Clipping Reference      |                 |                  |               |               |             |
|                         | Row: 🛛 🔍        | 1 of 3           |               |               |             |
|                         | · · ·           |                  | · · · ·       |               | Close       |

#### **Bentley**<sup>®</sup>

## **OpenRoads Best Practice - Geometry**

diam'r.

**Commonly asked Questions** 

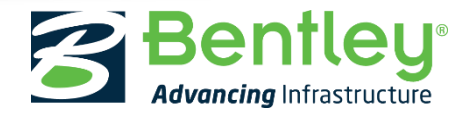

© 2017 Bentley Systems, Incorporated

## **Getting Started – Import / Export Geometry**

 Import Geometry – looks to native product formats and third party file types

All Files (\*.\*)

All Files (\*.\*)

Civil Geometry Files (\*.xml; \*.ifc)

MX Geometry Files (\*.fil)

MX Genio Files (\*.inp; \*.txt)

InRoads Geometry Files (\*.alg) GEOPAK Geometry Files (\*.gpk)

- GPK GEOPAK
- ALG InRoads
- .FIL MX
- LandXML
- ASCii H&V
- New at update 2
  - IFC Alignment
  - Genio
  - Import Horizontal Points from Ascii File

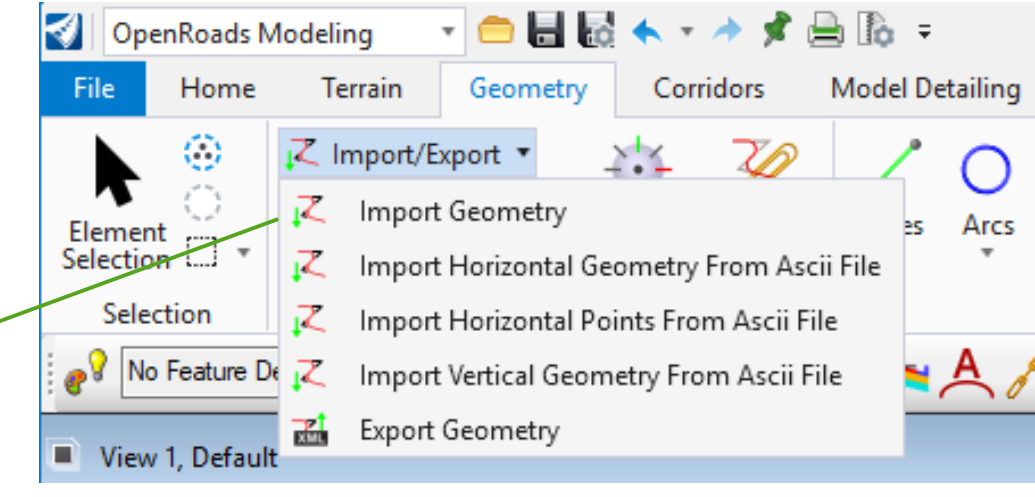

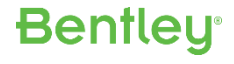

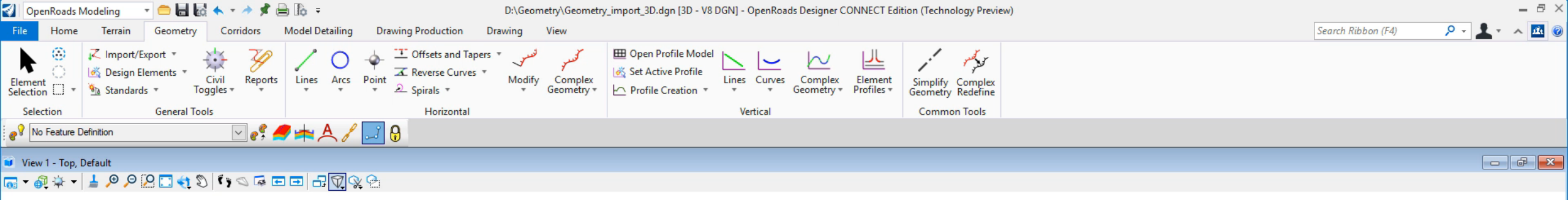

| 🔏 Element Selection | — | $\times$ |
|---------------------|---|----------|
| ⊕ ⇔ ⊅ ⊖ /           |   |          |
| 🖹 <b>+ - </b> 🛞     |   | •        |

2 6

D

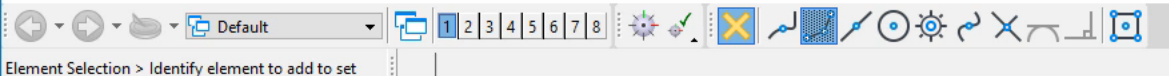

R

Recent Files for Training-Metric

 $\bigcirc$ 

Open

Geometry\_import\_3D.dgn D:\Geometry\ Model: 🙀 Default 🔹

Modified: 12/10/2017 09:55:21 Size: 824 KB

#### Save Settings Browse

- Settings
- Properties

- Export
- Publish i-model

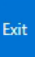

- 8 ×

#### What we just saw – Import Geometry

- Always Use 2-D model
  - Catch it early as it can't be 'unpicked'
  - Less clutter and easier selecting
  - Auto-Managed 3-D model space if working in 2-D. No user interaction required for 3-D model creation once profile is assigned to 2-D alignment.
  - Some geometry commands are not supported in 3-D.

#### What we just saw– Import Geometry

- Create Civil Rules What does this mean?
- Ruled Geometry (improved in ORD)
  - Promotes the Geometry to the DGN
  - Creates dynamically editable civil geometry H&V

#### • Un-Ruled Geometry

- Read only Geometry to the DGN
- Only provides Station controls
- Vertical can have new profile defined and applied
- Maintains control to the Native application / re-import

| Import Geometry                                                                                                    |
|----------------------------------------------------------------------------------------------------|
| Image: Centerline         Image: Centerline         Image: Centerline      < |
| Create Civil Rules                                                                                                    |

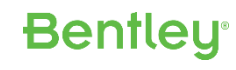

### What we just saw– Import Geometry

- Apply feature definition
  - In SS4 we could automatically read from native style
  - In ORD manual assignment is currently required

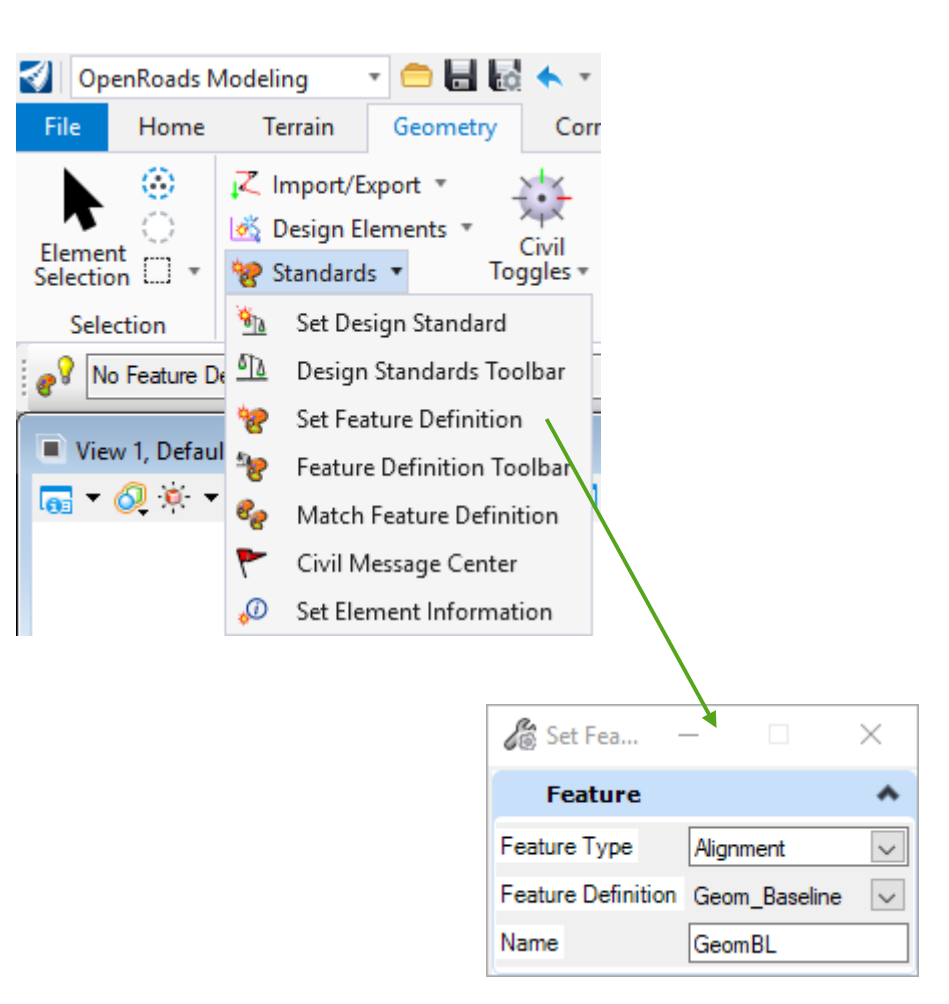

**Bentley** 

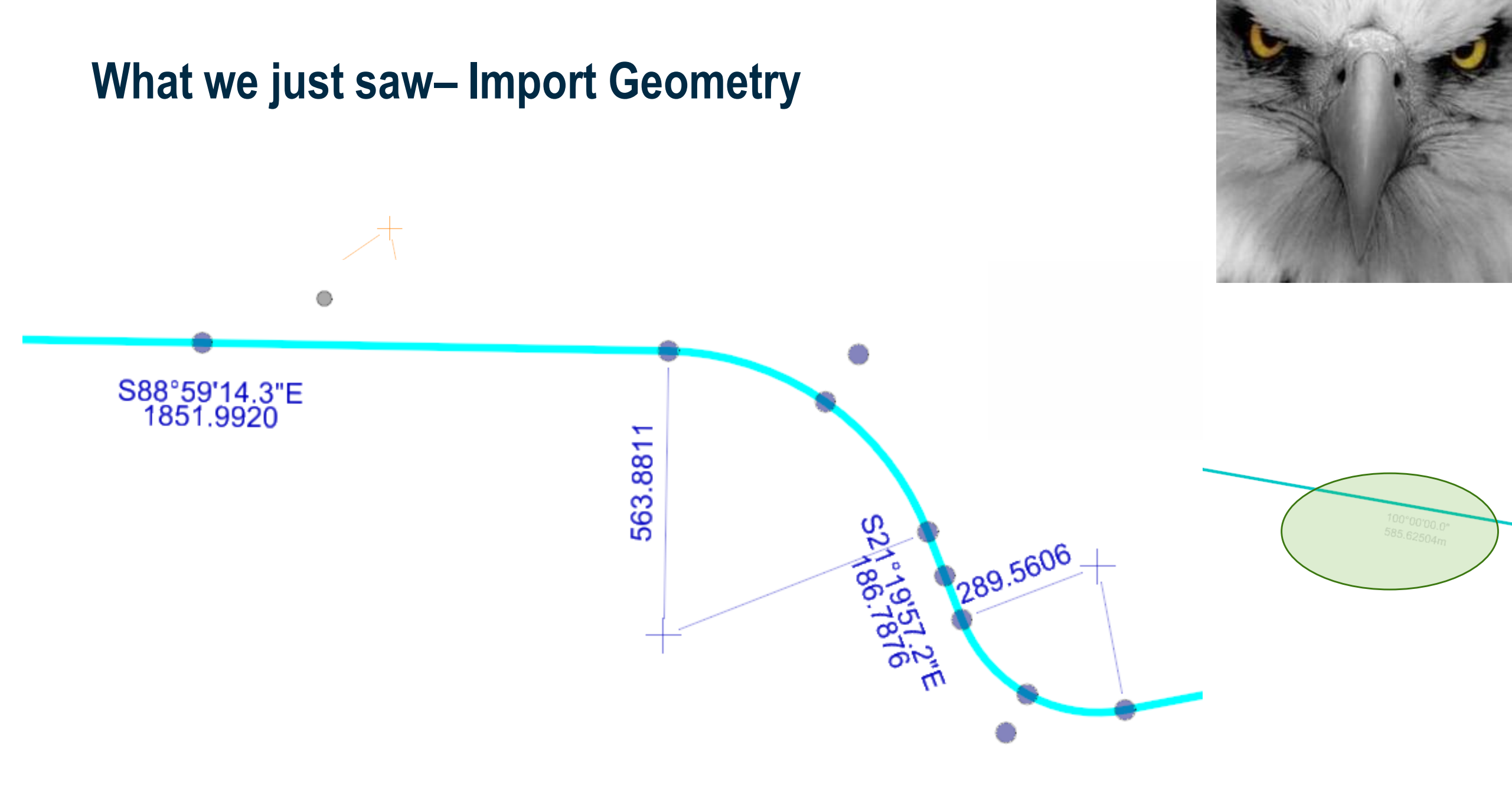

#### 26 | WWW.BENTLEY.COM | © 2017 Bentley Systems, Incorporated

#### **Bentley**<sup>®</sup>

#### Enhanced Presentation in Update 2

| $\in$           |               | D:\Geometry\Geometry_import_2D.dgn [2D - V8 DGN] - OpenRoads Designer CONNECT Edition (Technology Preview)                                                                                                    | - 8 × |
|-----------------|---------------|----------------------------------------------------------------------------------------------------|-------|
|                 | Settings      | User Settings                                                                                                    |       |
|                 | User          | Change settings Change settings for the operation and performance of AccuDraw                                                                                                    |       |
|                 | System (PC)   | Preferences (Personal)                                                                                                    |       |
|                 | () (†         | Button Assignments Assign key-ins al Category Database Name for Preferences: OpenRoads Designer Defaults                                                                                                    |       |
|                 | Configuration | Descartes<br>Help Settings Toggle Commands                                                                                                    |       |
|                 |               | Customize Ribbon Customize the R Language Look and Feel Use Feature Template False                                                                                                    |       |
|                 |               | Mouse Wheel Auto Annotate False Operation Operation Rule Decivation False Operation Rule Decivation False                                                                                                    |       |
| Tools           |               | Reference Cursor Prompt Dialog                                                                                                    |       |
| Settings        |               | Render         Dialog Opacity         90.0000           FPL Function Keys         Assign key-ins al Spelling         Dialog Color         [255.255.255]                                                                                                    |       |
| Properties      |               | Text Manipulator Settings                                                                                                    |       |
| Print           |               | Gesture Assignments Assign key-ins to View Options View Options View View Options View Options View Options View Options View Options View Options View Options View Options View Options V |       |
| Import          |               | Nease-Unity Color     [215,215,215]       Selected In Property Pane Color     [255,255]                                                                                                    |       |
| Publish i-model |               | T Keyboard Shortcuts Assign Keyboard                                                                                                    |       |
|                 |               | Vestage Centergennings Change settings                                                                                                    |       |
|                 |               | Focus Item Description:                                                                                                    |       |
| Exit            |               | Preferences         Change preferen                                                                                                    |       |
|                 |               | Defaults OK Cancel                                                                                                    |       |
|                 |               | Tasks Open the Task Novigation user interface                                                                                                    |       |
|                 |               | Tool Boxes Open, close and customize tool boxes                                                                                                    |       |
|                 |               |                                                                                                    |       |
|                 |               |                                                                                                    |       |
|                 |               |                                                                                                    |       |

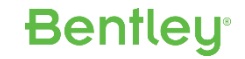

### **Enhanced Presentation in Update 2**

- Read Only
  - Imported without rules
  - Is constrained by other geometry / is an interval

| Manipulator Settings            | *             |
|---------------------------------|---------------|
| Manipulator Size                | 10.0000       |
| Normal Color                    | [255,128,0]   |
| Read-Only Color                 | [211,211,211] |
| Selected In Property Pane Color | [255,255,255] |

**Bentley**<sup>®</sup>

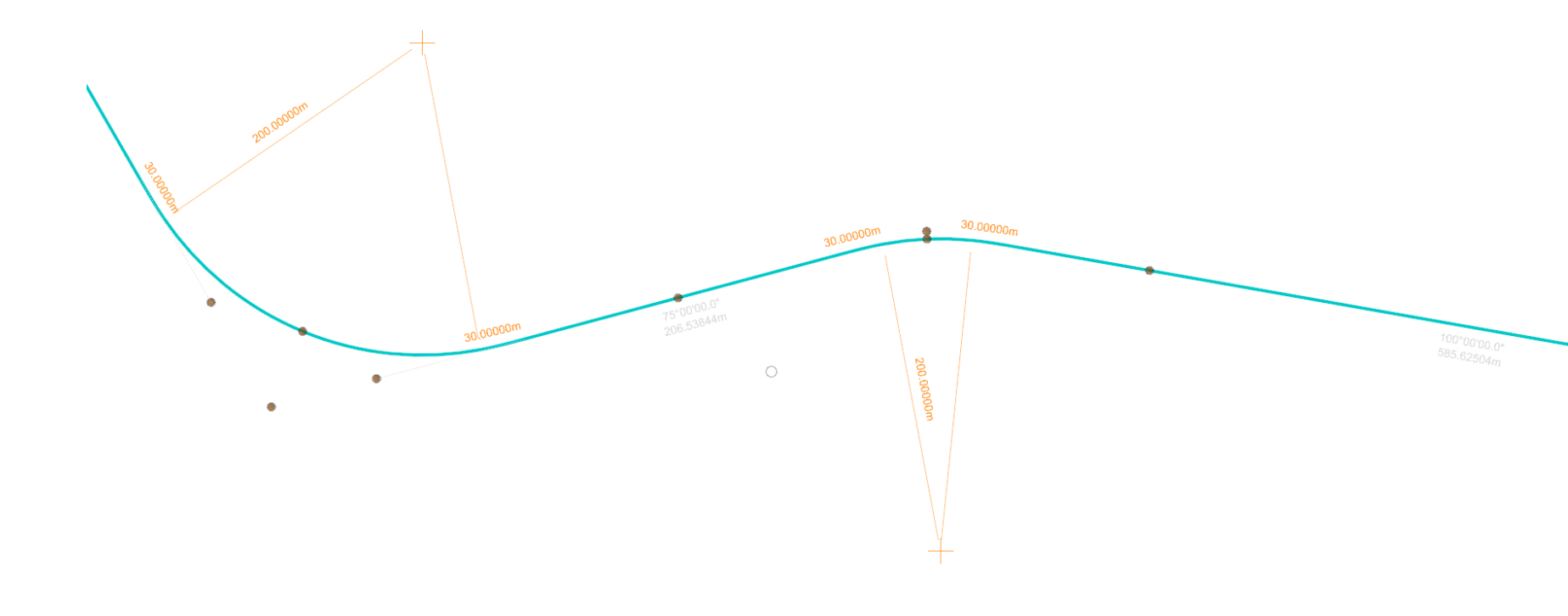

#### Geometry Intervals - Some common questions

**Bentley** 

- what are they ?
- what are the benefit?
- how can they be edited?
- how to remove ?

#### Geometry Intervals - what are they ? What are the benefits

- Intervals are the visible presentation of underlying base geometry
- Intervals have external rules applied to them and so dynamically react to changes
  - Trim / Extend
  - Gaps
- Creates New named Element with rule to the parent with the base (hidden) geometry provides the 'provenance' that facilitates part of what we refer to as 'design intent'

Add Surface To Profile

Horizontal Geometry Report

Bentleu

Match Feature Definition Open Profile Model

Create Corridor

Remove Intervals

Rules Delete Properties

30.00000m

nformation

ine: DNC9

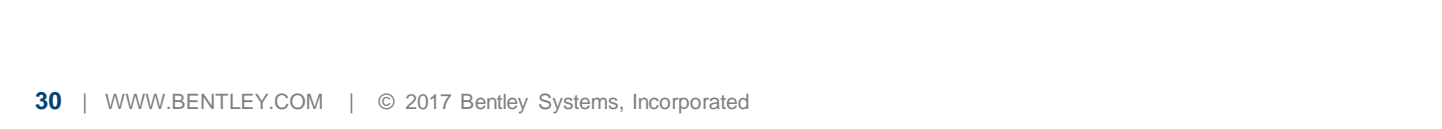

#### Geometry Intervals - How can they be edited / removed ?

New options available from Openroads Designer Update 2

- New Interval presentation
  - Intervals are displayed 'dimmed' to help identify intervals
  - Prior to update 2 the controlling base element properties were displayed
- New Interval editing
  - How to access the interval
- Simplify Geometry
  - Where there is no dependent rule allows the base elements in a complex to be simplified down to the interval
  - Works for both horizontal and vertical
  - Option to keep base element

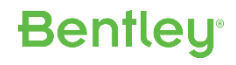

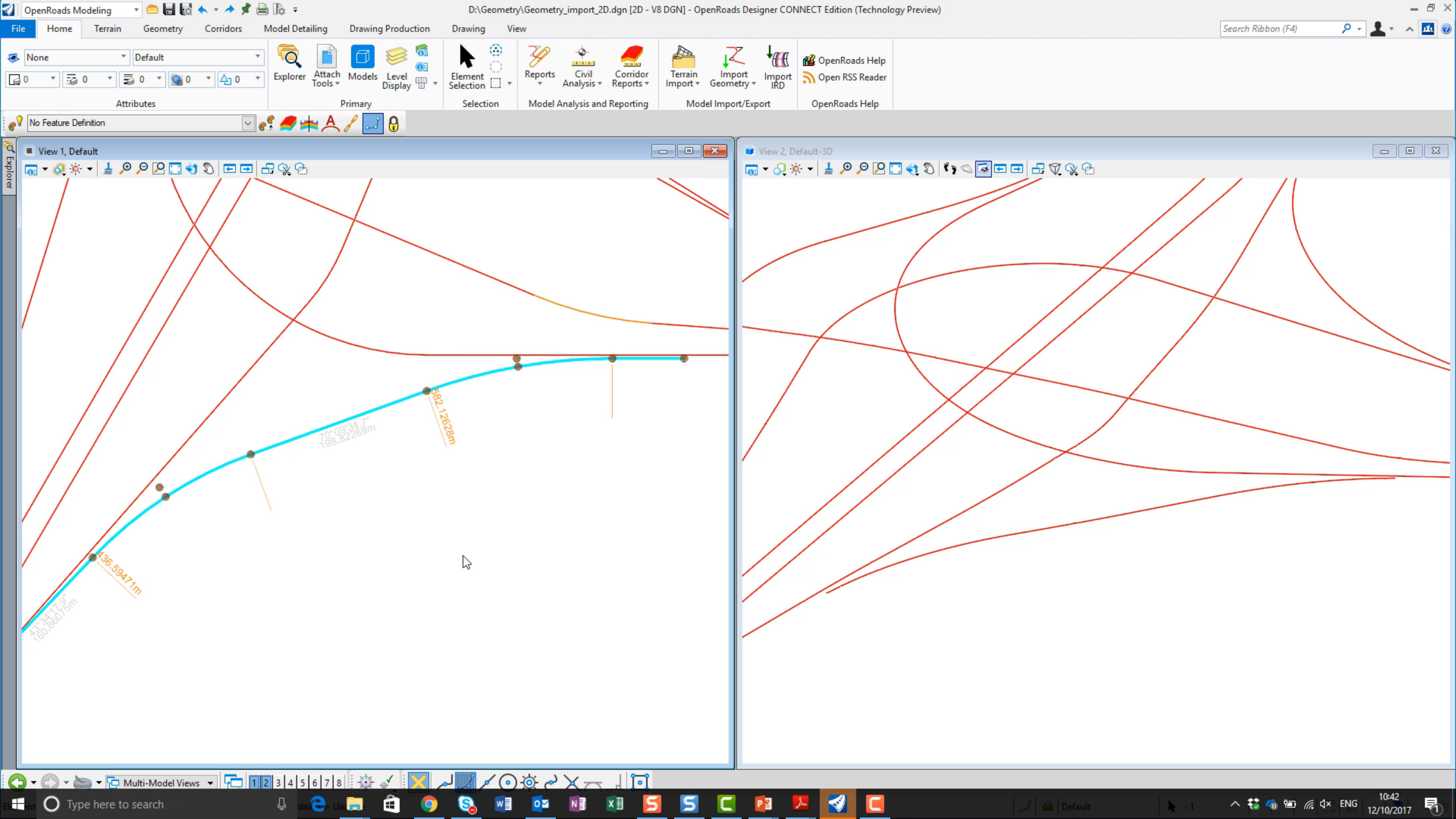

#### **Enhanced Presentation in Update 2**

#### Interval presentation

- Correctly reports the 'visible' geometry (previously the original / base geometry)
- Is constrained by other geometry / is an interval

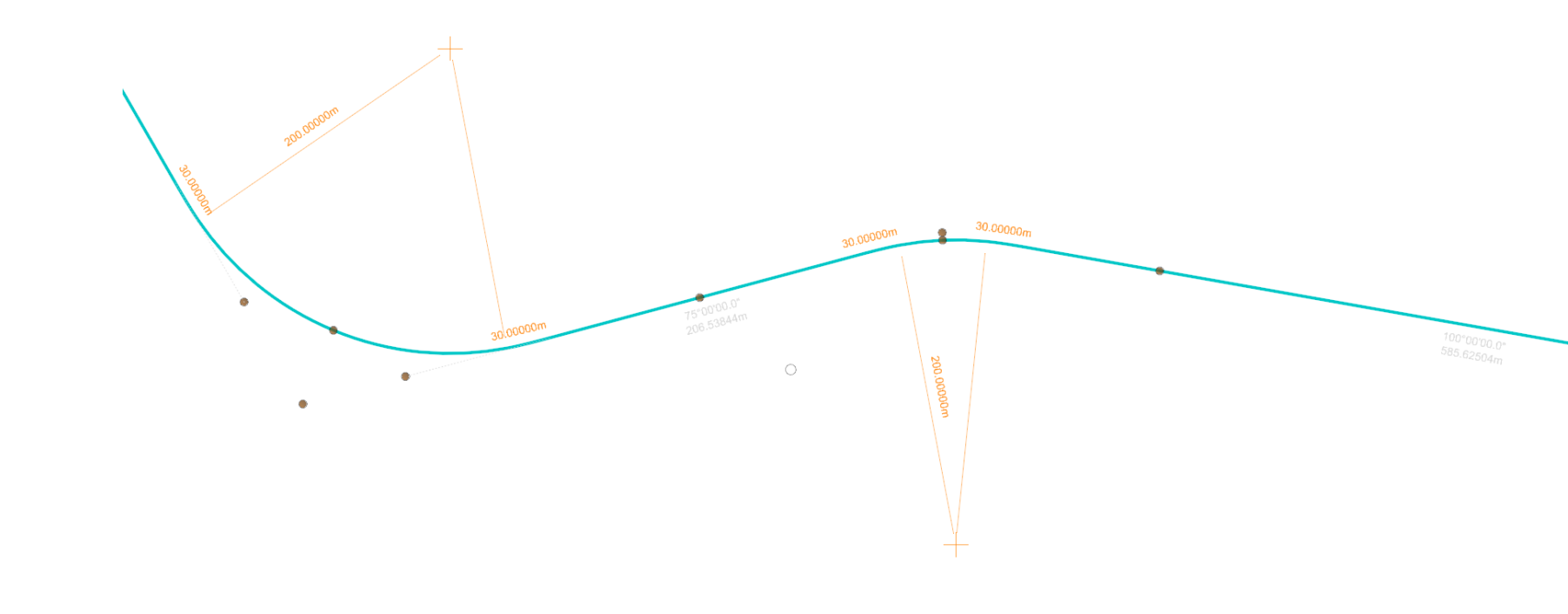

Bentley

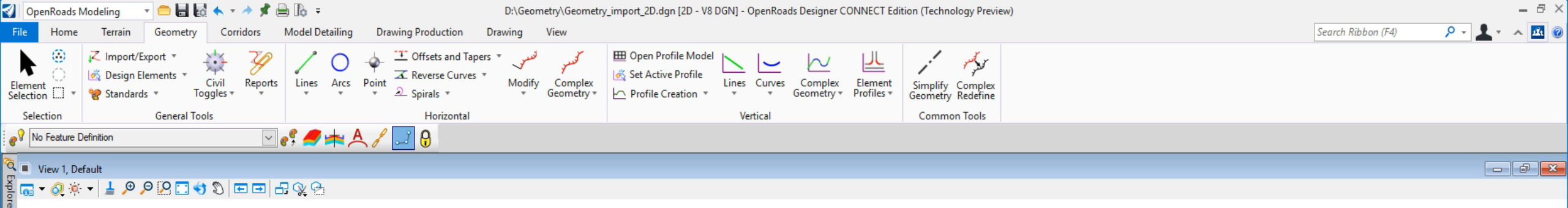

| BE Element Selection | —  | $\times$ |
|----------------------|----|----------|
| ⊕∞20/                | -0 |          |
| 🖹 <b>+ - Z</b> 🛞     |    | •        |

B

#### What we just saw – Import Geometry

- Design intent through snaps
- Manipulation of base elements and intervals
- Removal of 'Snap Rule' off an element New in Update 2
- Simplification of geom to 'visible' instance New in Update 2

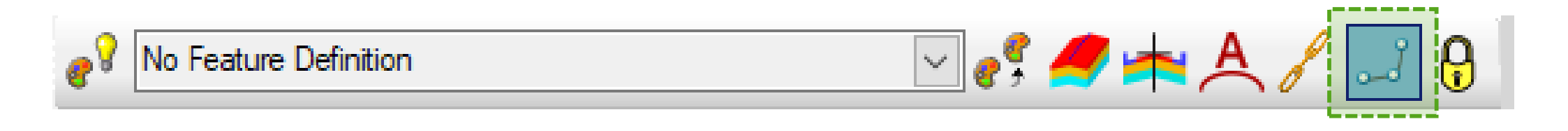

• Toggle to prevent Snap being preserved as a Rule – New in Update 2

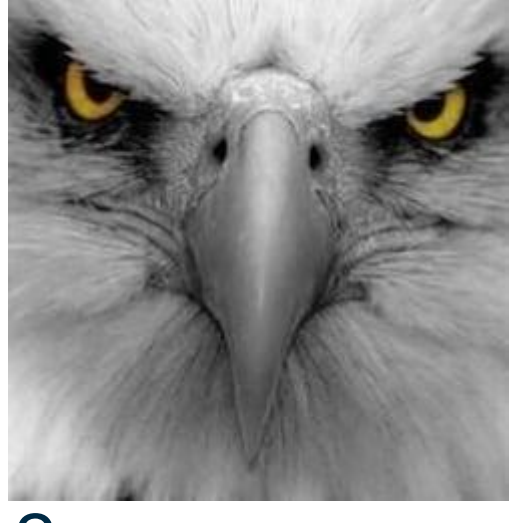

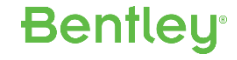

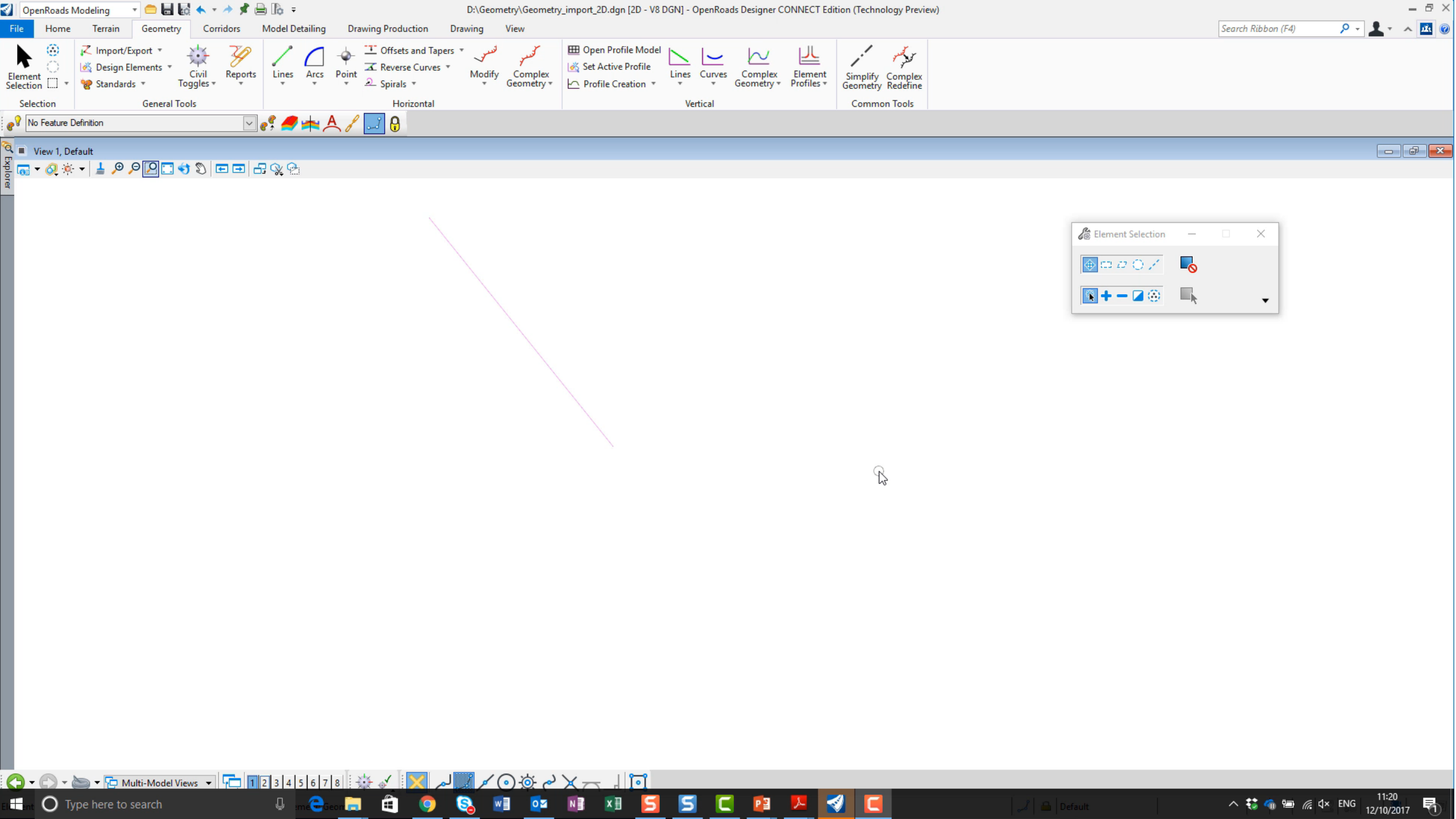

#### You asked – we listened

Feature Definition drop down list

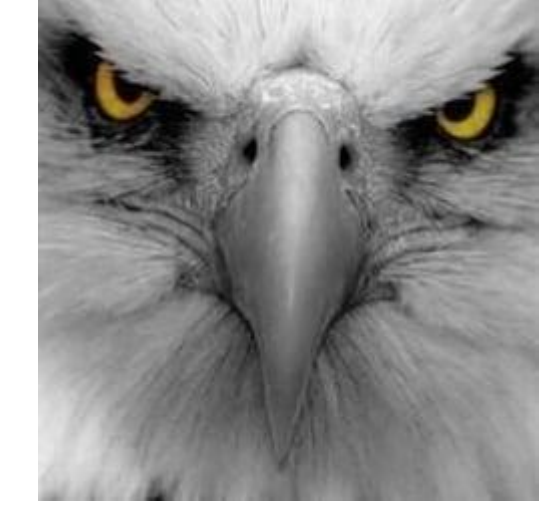

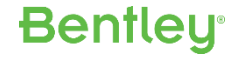

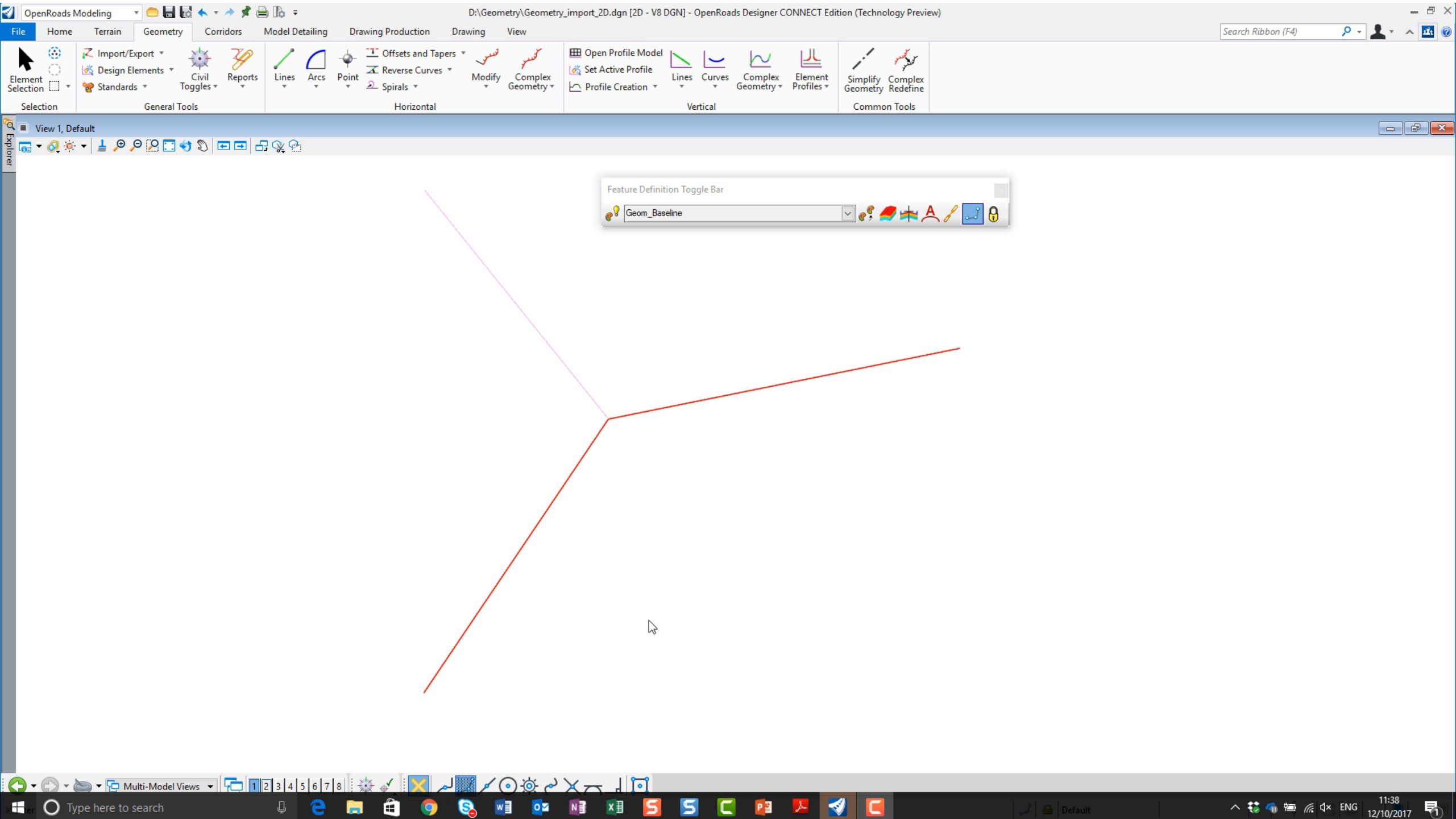

## **Complex Geometry editing**

- New Geometry Paradigm
  - impact of
  - Rules & relationships
  - Reference files

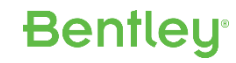

## **Complex Geometry Editing Options**

- Legacy edits
  - Export to the tools we know, edit, round trip
- Drop edit rebuild
  - REMEMBER Civil Geometry is more than just CAD graphics
  - In the early stages this can be ok but the project develops this can give rise to rule issue and 'static' models due to lost refences

Bentleu

- Substitute Geom
  - Allows the corridor to be reassigned to new geom

### **Complex Geometry editing Options – Best Practice**

- Complex Redefine (SelectSeries 4 OpenRoads)
  - limited to Horizontal
  - Link maintained for common elements
- OpenRoads Designer Update 2 significant enhancements
  - Extended to work in vertical
  - Elements separated out to allow easy deletion

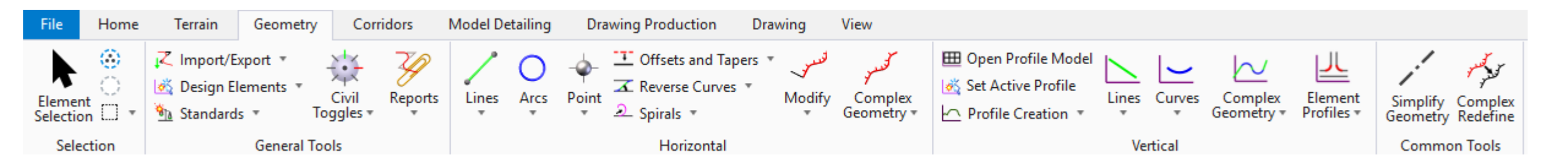

**Bentley**<sup>®</sup>

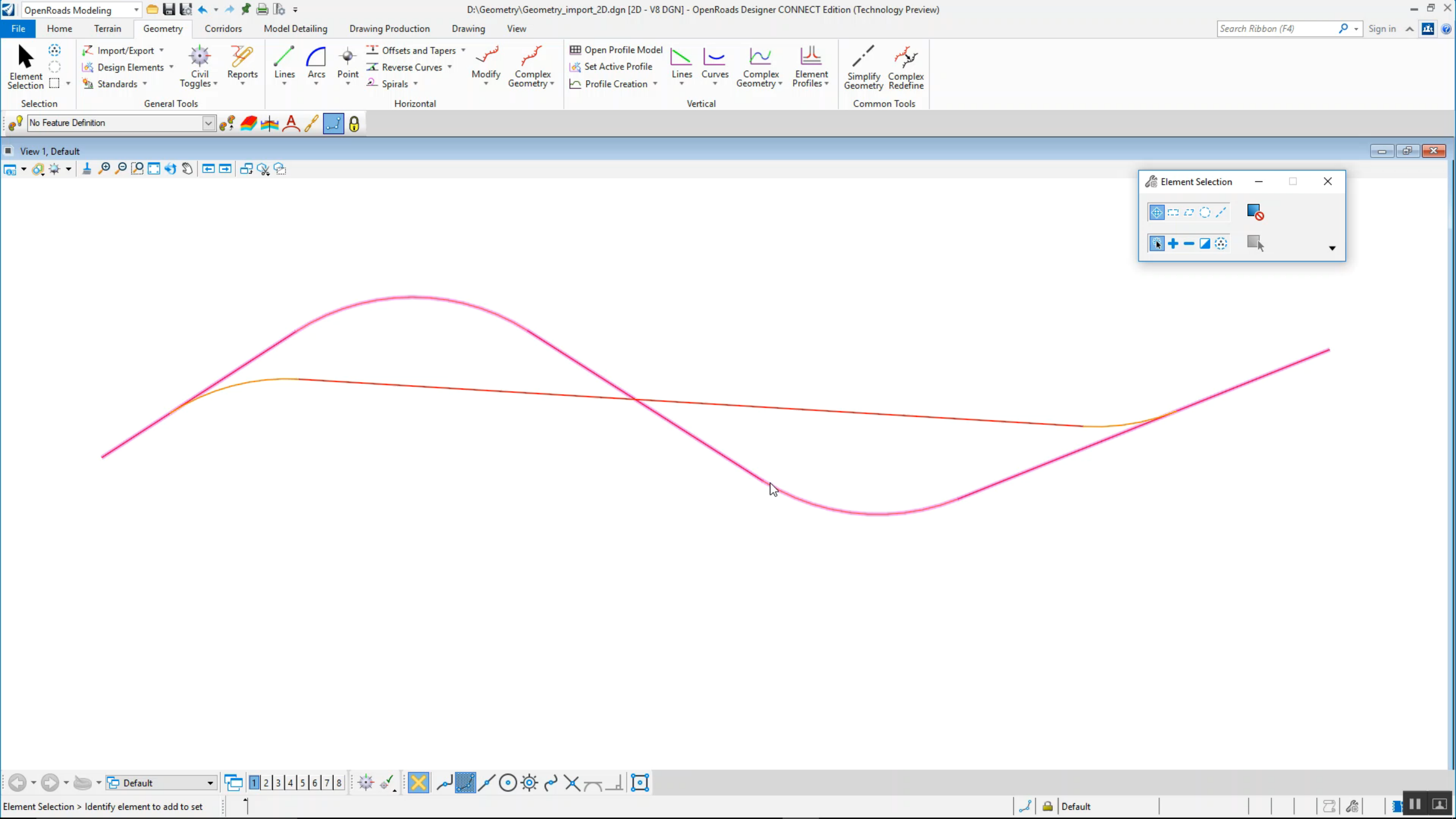

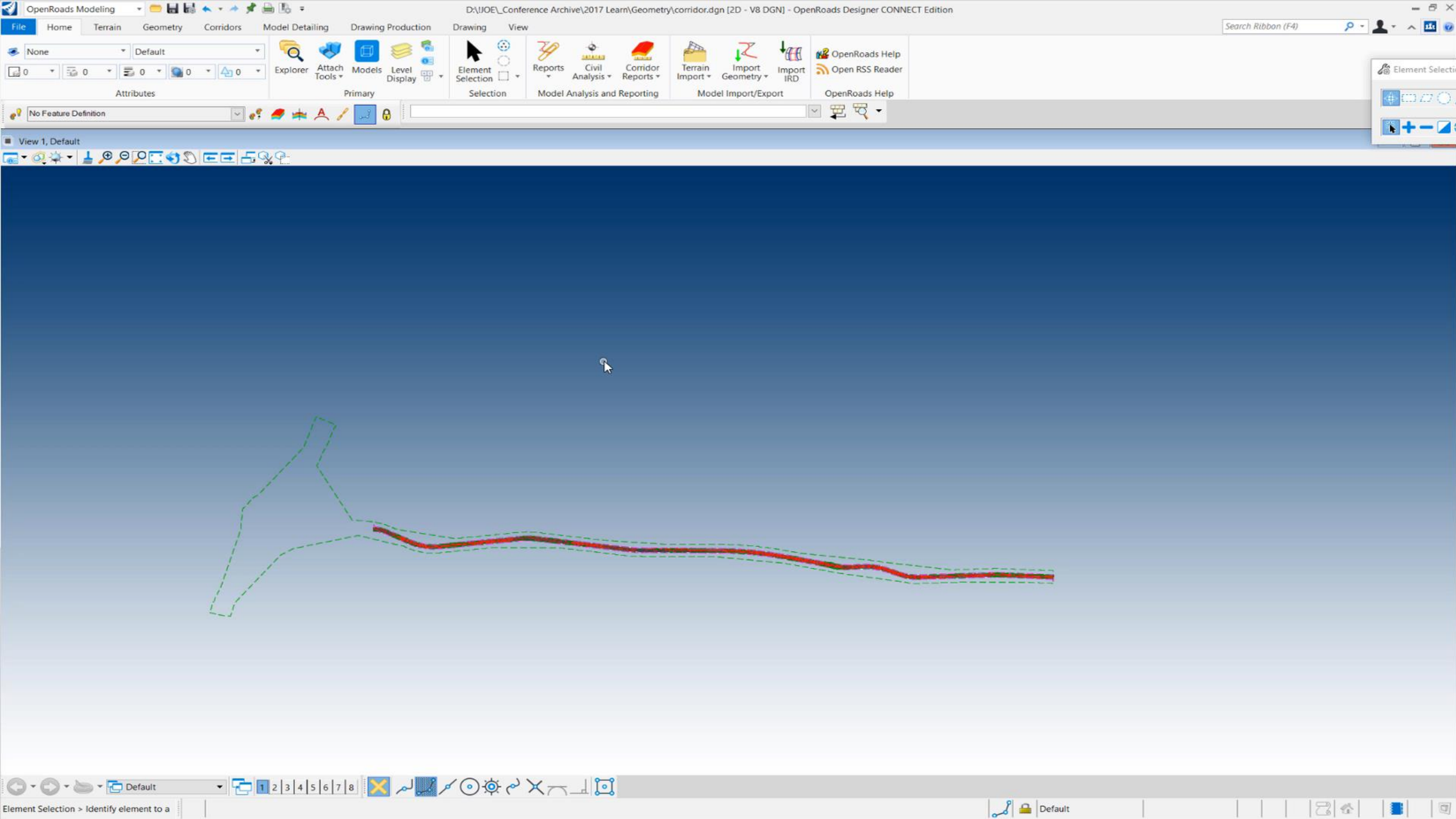

Element Selection > Identify element to a

### Learning Objectives

This best practice session intends to introduce concepts of Openroads Geometry and cover some commonly asked questions on it's use. This session intends to provide something for the novice user through to expert user. Reference Lectures Material

- 2014 / 2015 / 2016 Learn Conferences
  - Best Practice Geometry
- CivilAccuDraw, MicroStation AccuDraw or Both (Lecture )
- QuickStart: OpenRoads Technology Geometry (Workshops)
- Creating and Editing Alignment Geometry (Workshops)
- Creating Ramp Geometry (Workshops)

# Thank You!

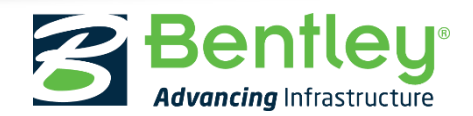

© 2017 Bentley Systems, Incorporated